# Tutorial De Avaliação nas Revistas CFP/UFCG

Este tutorial foi desenvolvido para capacitar pesquisadores que atuam como avaliadores de contribuições às revistas que utilizam o OJS2.

# Convite para avaliação

Após ser convidado para se tornar um membro do Comitê Editorial, ou ter sido cadastrado como um avaliador pelo editor científico da revista, o avaliador recebe um e-mail contendo seu login e senha de acesso ao sistema.

# Processo de avaliação

Ao serem solicitados para rever uma submissão e acessarem o sistema, os avaliadores podem ver os trabalhos que lhe foram destinados, optar pela revisão ou não, submeter revisões e registrar suas recomendações.

O próximo slide exibe a forma de acesso ao sistema.

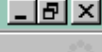

## Revista Demonstração para Editores

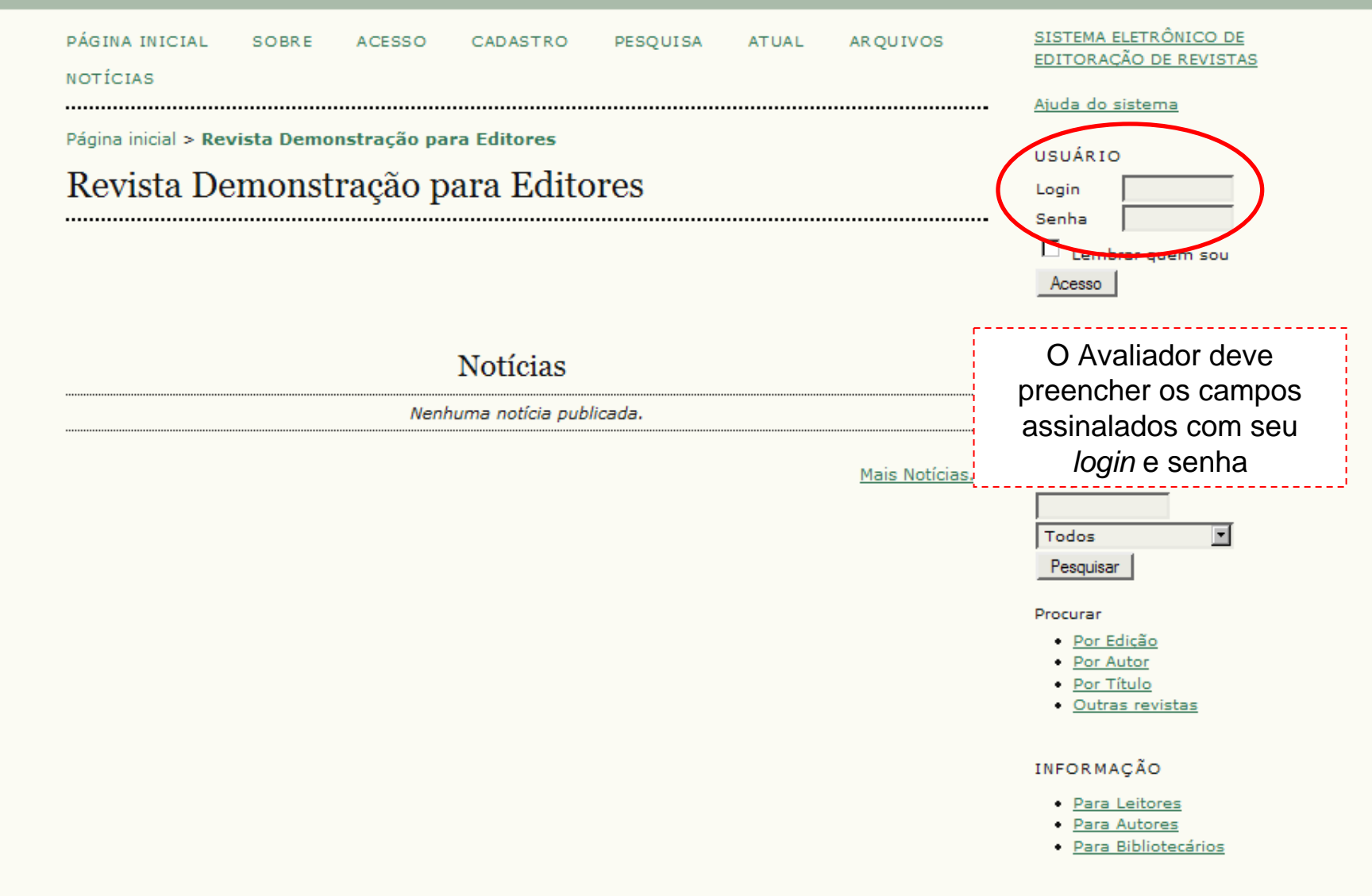

## <u>-9×</u>

## Revista Demonstração para Editores

| PÁGINA INICIAL SOBRE PÁGINA DO USUÁRIO PESQUISA ATUAL ARQUIVOS<br>NOTÍCIAS                                                                                                 | SISTEMA ELETRÔNICO DE<br>EDITORAÇÃO DE REVISTAS                                                                                                    |
|----------------------------------------------------------------------------------------------------|----------------------------------------------------------------------------------------------------|
| Página inicial > Página do Usuário<br>Página do Usuário                                                                                                    | Ajuda do sistema<br>USUÁRIO<br>Usuário Logado:                                                                                                    |
| Revista Demonstração para Editores                                                                                                    | na sua função para ter<br>acesso à área de<br>submissões ativas                                                                                                    |
| <ul> <li>Minha Conta</li> <li>* <u>Mostrar Revistas</u></li> <li>* <u>Editar Perfil</u></li> <li>* <u>Alterar Minha Senha</u></li> <li>* <u>Sair do Sistema</u></li> </ul> | Português (Brasil) V<br>CONTEÚDO DA<br>REVISTA<br>Pesquisa<br>Todos V<br>Pesquisar<br>Procurar<br>• Por Edição<br>• Por Autor<br>• Por Edição<br>• Por Autor<br>• Por Título<br>• Outras revistas<br>INFORMAÇÃO<br>• Para Leitores |
|                                                                                                    | <ul> <li><u>Para Autores</u></li> <li><u>Para Bibliotecários</u></li> </ul>                                                                                                    |

🕲 Submissões Ativas - Mozilla Firefox 🚽

## Revista Demonstração para Editores

| PÁGINA INICIAL SOBRE PÁGINA DO USUÁRIO PESQUISA<br>NOTÍCIAS | ATUAL ARQUIVOS                      | <u>SISTEMA ELETRÔNICO DE</u><br>EDITORAÇÃO DE REVISTAS<br>Ajuda do sistema                                                           |
|-------------------------------------------------------------|-------------------------------------|----------------------------------------------------------------------------------------------------|
| Página inicial > Usuário > Avaliador > Submissões Ativas    |                                     | USUÁRIO                                                                                                    |
| Submissões Ativas                                           |                                     | No caso de haver um                                                                                                    |
| ATIVO ARQUIVAR                                              |                                     | trabalho designado, o<br>Avaliador pode observar                                                                                     |
| ID DESIGNADO SEC TÍTULO                                     | RODADA<br>DE<br>CONCLUSÃO AVALIAÇÃO | a <b>data</b> que o trabalho lhe<br>foi designado, em qual                                                                           |
| 8 05-09 ART LA PEDRERA                                      | 06-06 1                             | <b>seção</b> o artigo foi                                                                                                    |
| I a I de I Itens                                            |                                     | para <b>conclusão</b> e em<br>qual <b>rodada</b> de avaliação<br>se encontra a submissão.                                            |
|                                                             |                                     | Para ter acesso aos<br>dados da submissão e às<br>diretrizes de avaliação, o<br>Avaliador deve clicar no<br><b>título</b> do artigo. |
|                                                             |                                     | <ul> <li><u>Por Autor</u></li> <li><u>Por Título</u></li> <li><u>Outras revistas</u></li> </ul>                                      |
|                                                             |                                     | INFORMAÇÃO                                                                                                    |
|                                                             |                                     | Para Leitores     Para Autores                                                                                                    |

\_ 8 ×

1

Ŧ

(1)

<u>A</u>rquivo <u>E</u>ditar Exibir <u>H</u>istórico Fa<u>v</u>oritos <u>F</u>erramentas Aj<u>u</u>da

Página inicial > Usuário > Avaliador > #8 > Avaliação

## #8 Avaliação

### Submissão Aguardando Avaliação

Título La Pedrera Seção da Revista Artigos Resumo Editor da Submissão Fernanda Moreno 🖃

### Agenda da Avaliação

Solicitação do Editor 2007-05-09 Resposta — Avaliação Enviada — Avaliação não 2007-06-06 Concluída

### (3) Diretrizes de Avaliação

1. Notificar o editor da submissão a sua decisão sobre sua disponibilidade para a tarefa de avaliação.

Resposta Disponível para Avaliação 🖃

Indisponível para Avaliação 🖃

 Clique no nome dos documentos para baixar para sua máquina e realizar a avaliação(no documento digital ou sua impressão) dos documentos associados à submissão.

Documentos podem ser visualizados somente após assumir a tarefa de avaliação

- Clique no ícone para digitar (ou colar) a avaliação da submissão Avaliação
- Opcionalmente, é possível transferir uma versão do documento com seus comentários para consulta pelo editor e/ou autor.

Documentos Enviados Nenhum(a)

Usuário Logado: avaliadorteste Na página de avaliação o Avaliador tem acesso resumo dos dados submissão (1), à agenda da avaliação (2) e às diretrizes de avaliação (3).

O primeiro passo para iniciar a avaliação é informar ao editor sobre a disponibilidade para executar a tarefa, clicando no **ícone** de e-mail.

Pesquisar

Procurar

USUÁRIO

- Por Edição
- Por Autor
- Por Título
- Outras revistas

#### INFORMAÇÃO

- Para Leitores
- Para Autores
- Para Bibliotecários

| - 10 |        |          |           | -      |    |
|------|--------|----------|-----------|--------|----|
| 53   | Enviar | E-mail · | - Mozilia |        | OY |
| -    |        |          | 1-10-Linu | 111-04 |    |

| Revista I                                        | Demonstração para Editores                                                                                                    |              |                                                                                                    |
|--------------------------------------------------|----------------------------------------------------------------------------------------------------|--------------|----------------------------------------------------------------------------------------------------|
| PÁGINA INICIAL<br>NOTÍCIAS                       | SOBRE PÁGINA DO USUÁRIO PESQUISA ATUAL ARQ                                                                                                    | UIVOS S      | SISTEMA ELETRÔNICO DE<br>EDITORAÇÃO DE REVISTAS                                                      |
|                                                  |                                                                                                    | <u>#</u>     | <u>Njuda do sistema</u>                                                                              |
| Enviar E-m                                       | ail                                                                                                    | F            | Ao clicar no ícone da<br>página anterior, o sistema                                                  |
| Para<br>CC (Cópia Carbono)<br>BCC (Cópia Oculta) | Fernanda Moreno <fernandam@ibict.br><br/>Incluir Destinatário Incluir CC Incluir BCC<br/>Enviar cópia desta mensagem para meu e-mail (avaliadorseer@y</fernandam@ibict.br>                                                                                                   | ahoo.com.br) | Padrão, para informar a<br>disponibilidade do<br>avaliador ao Editor<br>responsável.                 |
| Anexos<br>De                                     | Arquivo Transferir<br>=?UTF-8?B?THXDrXMgRmVybmFuZG8gVmVyw61zc2ltbw==?=<br><avaliadorseer@yahoo.com.br></avaliadorseer@yahoo.com.br>                                                                                                    | ٦            | Note que o texto pode ser<br>editado. Para enviar a<br>mensagem, o Avaliador<br>deve clicar no botão |
| Assunto                                          | [RDE] Disponível para Avaliação                                                                                                    |              | enviar.                                                                                              |
| Corpo                                            | Fernanda Moreno,<br>Estou disponível e interessado em avaliar a submissão "La<br>Pedrera" a Revista Demonstração para Editores. Agradeço a<br>consideração e pretendo concluir a avaliação até a data definida,<br>2007-06-06, ou antes do prazo.<br>Luís Fernando Veríssimo | F            | Pesquisa<br>Pesquisa<br>Procurar<br>• Por Edicão<br>• Por Autor<br>• Por Título<br>• Outras revistas |
| Enviar Cancelar                                  | Não enviar E-mail                                                                                                    |              | Para Leitores     Para Autores                                                                       |

\_ 8 ×

F

-

Exibir

٠

Arguivar (0)

### Agenda da Avaliação

| Solicitação do Editor | 2007-05-09 |
|-----------------------|------------|
| Resposta              | 2007-05-09 |
| Avaliação Enviada     | -          |
| Avaliação não         | 2007-06-06 |
| Concluida             |            |

### Diretrizes de Avaliação

1. Notificar o editor da submissão a sua decisão sobre sua disponibilidade para a tarefa de avaliação.

Resposta Aceito

2. Clique no nome dos documentos para baixar para sua máquina e realizar a avaliação(no documento digital ou sua impressão) dos documentos associados à submissão.

8-42-1-RV.DOC 2007-05-09

Manuscrito da Submissão Documento(s) Suplementar(es)

8-39-1-SP.BMP

Ajuda

- 3. Clique no ícone para digitar (ou colar) a avaliação da submissão Avaliação 🗎
- 4. Opcionalmente, é possível transferir uma versão do documento com seus comentários para consulta pelo editor e/ou autor.

| Documentos Enviado | s          | Nenhum(a)  |
|--------------------|------------|------------|
|                    | Arquivo    | Transferir |
| ASSEGURANDO UMA A  | VALIAÇÃO C | EGA SEGURA |

5. Escolha a recomendação adequada e submeta a avaliação para concluir o processo. É obrigatório incluir os comentários da avaliação ou transferir uma Versão para Avaliação do documento antes de definir sua avaliação..

Recomendação

| Escolha uma opção              |  |
|--------------------------------|--|
| Enviar Avaliação para o Editor |  |

Após indicar a disponibilidade (aceito), o documento submetido e os suplementares, se for o caso, estarão disponíveis para download.

#### Procurar

- Por Edicão
- Por Autor
- Por Título
- Outras revistas

#### INFORMAÇÃO

- Para Leitores
- Para Autores
- Para Bibliotecários

# Avaliando a submissão

Há duas formas de envio de comentários e sugestões da avaliação ao sistema:

Digitar os comentários no item 3, abrindo a caixa de diálogo com editores ou

Enviar um documento com os comentários ao sistema, através do item 4.

## Agenda da Avaliação

| Solicitação do Editor      | 2007-05-09 |
|----------------------------|------------|
| Resposta                   | 2007-05-09 |
| Avaliação Enviada          | _          |
| Avaliação não<br>Concluída | 2007-06-06 |

### Diretrizes de Avaliação

- Notificar o editor da submissão a sua decisão sobre sua disponibilidade para a tarefa de avaliação. Resposta Aceito
- Clique no nome dos documentos para baixar para sua máquina e realizar a avaliação(no documento digital ou sua impressão) dos documentos associados à submissão.

Manuscrito da Submissão Documento(s) Suplementar(es)

<u>8-42-1-RV.DOC</u> 2007-05-09 8-39-1-SP.BMP

00010

3. Clique no ícone para digitar (ou colar) a avaliação da submissão

| A    | Ivaliação 🗎                                                                                                    |
|------|----------------------------------------------------------------------------------------------------|
| 4. O | Opcionalmente, é possível transferir uma versão do documento com seus comentários para consulta<br>Jelo editor e/ou autor. |
| D    | Documentos Enviados 8-43-1-RV.DOC 2007-05-09 EXCLUIR                                                                       |
|      | Arquivo Transferir<br>SSEGURANDO UMA AVALIAÇÃO CEGA SEGURA                                                                 |

 Escolha a recomendação adequada e submeta a avaliação para concluir o processo. É obrigatório incluir os comentários da avaliação ou transferir uma Versão para Avaliação do documento antes de definir sua avaliação...

Recomendação

| Escolha uma opção              |  |
|--------------------------------|--|
| Enviar Avaliação para o Editor |  |

No caso ter feito a transferência de um arquivo com os comentários (como no exemplo), procure assegurar-se de que removeu quaisquer identificações no texto, seguindo as instruções do link Assegurando uma avaliação cega segura.

Arguivar (0)

#### INFORMAÇÃO

|  | • | Para | Leitore |
|--|---|------|---------|
|--|---|------|---------|

- Para Autores
- Para Bibliotecários

\_ 8 ×

Concluído

Arguivar (0)

IDIOMA

### Agenda da Avaliação

| Solicitação do Editor      | 2007-05-09 |
|----------------------------|------------|
| Resposta                   | 2007-05-09 |
| Avaliação Enviada          | -          |
| Avaliação não<br>Concluída | 2007-06-06 |

### Diretrizes de Avaliação

- Notificar o editor da submissão a sua decisão sobre sua disponibilidade para a tarefa de avaliação. Resposta Aceito
- Clique no nome dos documentos para baixar para sua máquina e realizar a avaliação(no documento digital ou sua impressão) dos documentos associados à submissão.

Manuscrito da Submissão Documento(s) Suplementar(es)

8-42-1-RV.DOC 2007-05-09

8-39-1-SP.BMP

Ajuda

- Clique no ícone para digitar (ou colar) a avaliação da submissão Avaliação
- Opcionalmente, é possível transferir uma versão do documento com seus comentários para consulta pelo editor e/ou autor.

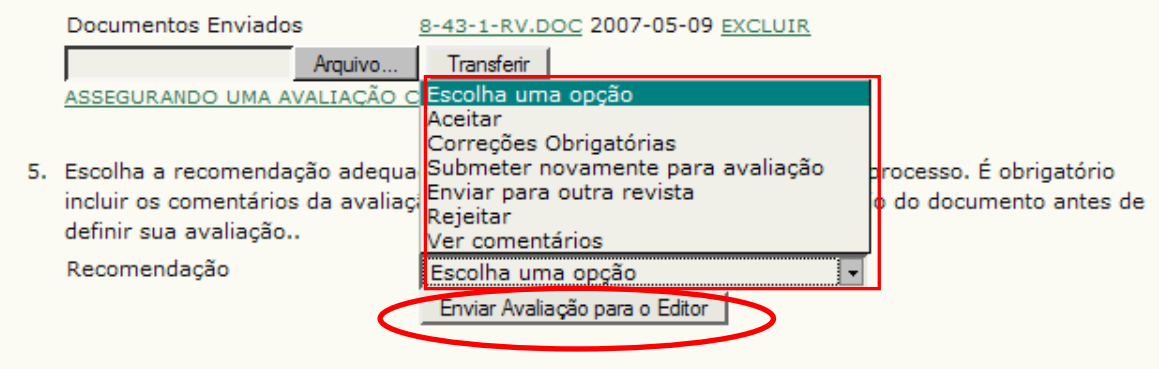

O próximo passo da avaliação é escolher uma **recomendação** dentre as disponíveis no sistema e clicar em **Enviar avaliação para o Editor**, em seguida.

- Por Edição
- Por Autor
- Por Título
- Outras revistas

#### INFORMAÇÃO

- Para Leitores
- Para Autores
- Para Bibliotecários

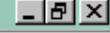

.

|                                                                             |                                                                                                    |        | Arquivar (0)                                                                                     |
|-----------------------------------------------------------------------------|----------------------------------------------------------------------------------------------------|--------|--------------------------------------------------------------------------------------------------|
|                                                                             |                                                                                                    |        | • <u>Arquivar</u> (0)                                                                            |
| Agenda da Ava                                                               | aliação                                                                                               | I      | Ao clicar em "Enviar                                                                             |
| Solicitação do Editor                                                       | 2007-05-09                                                                                            | Γ      |                                                                                                  |
| Resposta                                                                    | 2007-05-09                                                                                            |        | Editor", os sistema                                                                              |
| Avaliação Enviada                                                           | -                                                                                                    | C      | exibe uma mensagen                                                                               |
| Avaliação não<br>Concluída                                                  | 2007-06-06                                                                                            | Ē      | de <b>confirmação</b> . O avaliador deve clicar                                                  |
| Diretrizes de A<br>1. Notificar o editor o<br>Resposta Aceito               | Avaliação<br>la submissão a sua decisão sobre sua disponibilidade para a tarefa de avaliação.         | [<br>P | em <b>OK</b> . O sistema<br>abrirá a tela de E-mail<br>Padrão para informar a<br>recomendação ao |
| 2. Clique no nome de                                                        | A página em http://www.ibict.br diz:                                                                  |        | Editor (próximo slide)                                                                           |
| digital ou sua impr<br>Manuscrito da Sub<br>Documento(s)<br>Suplementar(es) | Uma vez registrada a decisão não será mais possível modificar a avaliação. Deseja realmente proceder? |        | MAÇÃO<br>ra Leitores<br>ra Autores<br>Para Bibliotecários                                        |
| 3. Clique no ícone pa                                                       | ara digitar (ou colar) a avaliação da submissão                                                       |        | <u> sisting comp</u>                                                                             |
| Avaliação 🗎                                                                 |                                                                                                    |        |                                                                                                  |

 Opcionalmente, é possível transferir uma versão do documento com seus comentários para consulta pelo editor e/ou autor.

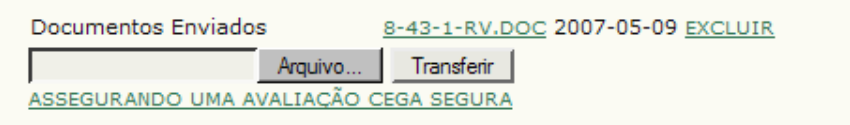

 Escolha a recomendação adequada e submeta a avaliação para concluir o processo. É obrigatório incluir os comentários da avaliação ou transferir uma Versão para Avaliação do documento antes de definir sua avaliação..

Recomendação

| Aceitar                        | • |
|--------------------------------|---|
| Enviar Avaliação para o Editor |   |

| 🙂 Enviar        | E-mail         | - Mozilla Firefox                                  |                                                                                                    | _ B ×                                                                                                    |
|-----------------|----------------|----------------------------------------------------|----------------------------------------------------------------------------------------------------|----------------------------------------------------------------------------------------------------|
| <u>A</u> rquivo | <u>E</u> ditar | E <u>x</u> ibir <u>H</u> istórico Fa <u>v</u> orit | os <u>F</u> erramentas Aj <u>u</u> da                                                                                                    | 0                                                                                                    |
|                 |                | PÁGINA INICIAL                                     | SOBRE PÁGINA DO USUÁRIO PESQUISA ATUAL ARQUIVOS                                                                                                    | SISTEMA ELETRÔNICO DE                                                                                     |
|                 |                | NOTÍCIAS                                           |                                                                                                    | Novamente, o texto do e-                                                                                  |
|                 |                | Página inicial > Usuári                            | o > Avaliador > E-mail                                                                                                    | mail padrao pode ser<br>editado. O Avaliador                                                              |
|                 |                | Enviar E-ma                                        | ail                                                                                                    | pode escolher receber                                                                                     |
|                 |                | Para                                               |                                                                                                    | uma <b>copia do e-maii</b> ,                                                                              |
|                 |                | CC (Cópia Carbono)                                 | <br>Fernanda Moreno <fernandam@ibict.br></fernandam@ibict.br>                                                                                                    | assinalando a opçao em destaque, al lado.                                                                 |
|                 |                | BCC (Cópia Oculta)                                 |                                                                                                    |                                                                                                    |
|                 |                |                                                    | Incluir Destinatário Incluir CC Incluir BCC<br>Enviar cópia desta mensagem para meu e-mail (avaliadorseer@yahoo.com.br)                                                                                                    | de envio de <b>anexos</b> ,<br>como a folha de                                                            |
|                 |                | Anexos                                             | Arquivo Transferir                                                                                                    | avaliação, se for o caso.                                                                                 |
|                 |                | De                                                 | =?UTF-8?B?THXDrXMgRmVybmFuZG8gVmVyw61zc2ltbw==?=<br><avaliadorseer@yahoo.com.br></avaliadorseer@yahoo.com.br>                                                                                                    | Para enviar o e-mail,o<br>Avaliador deve clicar no                                                        |
|                 |                | Assunto                                            | [RDE] Conclusão de Avaliação                                                                                                    | botão <b>enviar</b> .                                                                                     |
|                 |                | Corpo                                              | Fernanda Moreno,<br>Concluí a avaliação da submissão "La Pedrera" a Revista<br>Demonstração para Editores. Os comentários e recomendações<br>estão registrados no sistema. Agradeço a oportunidade de prestar<br>servições à revista e estou à disposição para esclarecer quaisquer<br>dúvidas. | Pesquisa<br>Todos<br>Pesquisar                                                                            |
|                 |                |                                                    | Luís Fernando Veríssimo                                                                                                    | Procurar<br>• <u>Por Edição</u><br>• <u>Por Autor</u><br>• <u>Por Título</u><br>• <u>Outras revistas</u>  |
|                 |                |                                                    |                                                                                                    | INFORMAÇÃO                                                                                                |
|                 | (              | Enviar Cancelar                                    | Não enviar E-mail                                                                                                    | <ul> <li><u>Para Leitores</u></li> <li><u>Para Autores</u></li> <li><u>Para Bibliotecários</u></li> </ul> |

Editar

Arquivo

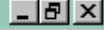

٠

Submissões

Ativo (0)

AVALIADOR

Arguivar (1)

### Agenda da Avaliação

Exibir Histórico Favoritos

Seção da Revista

Resumo

| Solicitação do Editor | 2007-05-09 |
|-----------------------|------------|
| Resposta              | 2007-05-09 |
| Avaliação Enviada     | 2007-05-09 |
| Avaliação não         | 2007-06-06 |
| Concluída             |            |

## Diretrizes de Avaliação

- Notificar o editor da submissão a sua decisão sobre sua disponibilidade para a tarefa de avaliação. Resposta Aceito
- Clique no nome dos documentos para baixar para sua máquina e realizar a avaliação(no documento digital ou sua impressão) dos documentos associados à submissão.

| Manuscrito da Submissão | 8-42-1-RV.DOC | 2007-05-09 |
|-------------------------|---------------|------------|
| Documento(s)            | 8-39-1-SP.BMP |            |
| Suplementar(es)         |               |            |

Ferramentas

Artigos

Editor da Submissão 🛛 Fernanda Moreno 🖃

Ajuda

Clique no ícone para digitar (ou colar) a avaliação da submissão

Avaliação 🗎

4. Opcionalmente, é possível transferir uma versão do documento com seus comentários para consulta pelo editor e/ou autor.

Documentos Enviados

8-43-1-RV.DOC 2007-05-09

5. Escolha a recomendação adequada e submeta a avaliação para concluir o processo. É obrigatório incluir os comentários da avaliação ou transferir uma Versão para Avaliação do documento antes de definir sua avaliação..

Recomendação

Aceitar 2007-05-09

#### IDIOMA

Português (Brasil) 💌

Após o envio do email, o sistema registra a recomendação do avaliador e a data.

#### Procurar

Por Edição

- Por Autor
- Por Título
- Outras revistas

#### INFORMAÇÃO

- Para Leitores
- Para Autores
- Para Bibliotecários

Concluído

# Comentários sobre recomendações do avaliador

Caso o Avaliador tenha escolhido a recomendação "enviar novamente para avaliação", novas rodadas de avaliação estarão disponíveis, assim que o Editor responsável receber o documento revisado pelo Autor.

Caso seja solicitado ao Avaliador participar do processo novamente, basta repetir os passos indicados neste tutorial. 🕲 Submissões Ativas - Mozilla Firefox 👘

<u>Arquivo Editar Exibir Histórico Favoritos Ferramentas Aju</u>da

## Revista Demonstração para Editores

| PÁGINA INICIAL SOBRE PÁGINA DO USUÁRIO PESQUISA ATUAL ARQUIVOS<br>NOTÍCIAS | <u>SISTEMA ELETRÔNICO DE</u><br>EDITORAÇÃO DE REVISTAS                                                                                                    |
|----------------------------------------------------------------------------|----------------------------------------------------------------------------------------------------|
|                                                                            | <u>Ajuda do sistema</u>                                                                                                    |
| Pagina inicial > Usuario > Avaliador > Submissoes Ativas                   | USUÁRIO                                                                                                    |
| Submissoes Ativas                                                          | Usuário Logado:<br>avaliadorteste                                                                                                    |
| ATIVO ARQUIVAR                                                             | <u>Revistas no sistema</u> Perfil     Sair do sistema                                                                                                    |
| MM-DD . DE .                                                               |                                                                                                    |
| ID DESIGNADO SEC TÍTULO CONCLUSÃO AVALIAÇÃO                                | AVALIADOR                                                                                                    |
| 8 05-09 ART <u>LA PEDRERA</u> 06-06 1                                      | É nossível navegar                                                                                                    |
| 1 a 1 de 1 Itens                                                           | E possível navegar<br>no sistema pela barra<br>de navegação<br>assinalada acima,<br>que acompanha<br>todas as páginas<br>visitadas.<br>Para <b>sair</b> do sistema,<br>o avaliador deve<br>clicar em "sair do<br>sistema". |
|                                                                            | Por Título     Outras revistas  INFORMAÇÃO     Para Leitores     Para Autores                                                                                                    |

\_ 8 ×

4

Ŧ

# Dúvidas?

Contate pelo e-mail: fernando.santos@tecnico.ufcg.edu.br